| MyFlexOnline –<br>How to pay back a Balance Due.                                                                                                    |  |  |  |  |  |
|----------------------------------------------------------------------------------------------------|--|--|--|--|--|
| 1. Go to CPN's website <u>www.cpnflex.com</u>                                                                                                    |  |  |  |  |  |
| 2. Click Employee Login                                                                                                    |  |  |  |  |  |
| 3. This will direct you to                                                                                                    |  |  |  |  |  |
| MyFlexOnline                                                                                                    |  |  |  |  |  |
| Registered Participants New User?                                                                                                    |  |  |  |  |  |
| User Name User Name User N |  |  |  |  |  |
| Password New User Registration New User Registration                                                                                                    |  |  |  |  |  |
| Periodic password changes are recommended to improve account security.                                                                                                    |  |  |  |  |  |
| 4. Enter your <b>user name</b> and <b>password</b> and then click Log in                                                                                                    |  |  |  |  |  |

5. From your main **Benefits** screen, you will see the box indicating you have a Balance Due to pay back.

| D                                                                                                    |                                                                                                    |
|----------------------------------------------------------------------------------------------------|----------------------------------------------------------------------------------------------------|
| Senefits                                                                                                    | View Previous Year Submit a Claim                                                                                       |
| Dependent Care<br>FSA - Dependent Care<br>Use it from: 1/1/2014 to 12/31/2014<br>Claim it by: 6/29/2015<br>What's covered?   | Available Balance \$0.00<br>Election Amount \$5,000.00<br>See Savings & Spending \$35.00 Show details<br>Make a payment |
| Health Care<br>FSA - Unreimbursed Medical<br>Use it from: 1/1/2014 to 3/15/2015<br>Claim it by: 6/29/2015<br>What's covered? | Available Balance \$3,100.00<br>Election Amount \$3,100.00<br>See Savings & Spending 0 New Message                      |
| Health Care<br>HRA - Unreimbursed Medical<br>Spend it by: 12/31/2014<br>Claim it by: 12/31/2014<br>What's covered?           | Available Balance <b>\$1,953.00</b><br>Employer Allocation \$166.66<br>See Savings & Spending                           |

Click on

Make a payment

6. The next screen will give you the option of Paying with a personal <u>credit</u> <u>card</u> or <u>e-Check</u>.

| Benefits • (        | Claims & Paymen         | ts • Card Center •            | Go Mobile          | Settings 🔹        | Contact Us        | May 23, 2014         |
|---------------------|-------------------------|-------------------------------|--------------------|-------------------|-------------------|----------------------|
| Amount Yo           | ou Owe                  |                               |                    |                   |                   | Submit a Claim       |
| The amount you owe  | e is the result of payn | nents made from your accou    | unt that were not  | qualified. Please | repay the         |                      |
| amount you owe init | nediately. Il you do n  | ot repay this amount, it will | automatically be ( |                   | iny future claim. | You Owe              |
| Non-Qualifie        | d Expenses              |                               |                    | View Repay        | ment History      | \$35.00 Show details |
| Date                | Description             | Reference Number              |                    | Amount            | Balance           | Make a payment       |
| 05/23/2014          |                         | 3839                          |                    | \$35.00           | \$35.00           |                      |
|                     |                         |                               | Total amount y     | ou owe            | \$35.00           | Alerts & Reminders   |
|                     |                         | ,                             | Amount of repa     | yment: \$         | 35.00             | 0 New Message        |
|                     |                         |                               | Repay by Car       | rd Repay b        | y e-Check         |                      |

Important Information Regarding the Amount You Owe

The IRS requires that your flex account only be used for qualified expenses. If you receive a reimbursement or make a flex benefit card payment for an item that does not qualify under your plan, you must repay the "amount you owe" from your personal funds. For example, your flex benefit card will be accepted by certain qualified merchants to purchase items that do not qualify (e.g. non-prescription sunglasses purchased at an optical shop and teeth whitening at the dentist). Any "amount you owe" can be conveniently viewed and repaid on this website. You must repay each "amount you owe" by the deadline, or your card will be suspended.

7. The next screen allows you to enter your payment information, all depending on what you selected as your payment method.

## Paying by Credit Card

## MyFlexOnline

| ALE                                       |           |       |       |   |   |          |
|-------------------------------------------|-----------|-------|-------|---|---|----------|
| Repayment In                              | formation |       |       |   |   |          |
| Amount To Rep                             | pay:      |       | 35.00 |   | * |          |
| Credit Card Number (no spaces or dashes): |           |       | es):  |   |   | <b>*</b> |
| Expiration Date(MMYY):                    |           |       |       | * |   |          |
|                                           |           |       |       |   |   |          |
| Billing Addres                            | s         |       |       |   |   |          |
| First Name:                               |           |       | *     |   |   |          |
| Last name:                                |           |       |       | * |   |          |
| Address1:                                 |           |       |       | * |   |          |
| Address2:                                 |           |       |       | ] |   |          |
| City:                                     |           |       |       | * |   |          |
| State:                                    |           |       |       | * |   |          |
| Postal Code:                              |           | *     |       |   |   |          |
|                                           |           |       |       |   |   |          |
|                                           |           | Proce | ess   |   |   |          |

## Paying by e-Check

Make sure all the boxes are completed.

| MyFlexOnline   Repay by eCheck                                                        | □ ×                                                                                                    |
|---------------------------------------------------------------------------------------|----------------------------------------------------------------------------------------------------|
| Repay by e-Check                                                                      | Amount to repay from personal funds 335.00                                                                                                    |
| The following information must match corres<br>your transaction will not be approved. | ponding information on file with your bank. Otherwise,                                                                                                    |
| Check Information                                                                     |                                                                                                    |
| Amount of repayment: \$35.00                                                          |                                                                                                    |
| Bank account number                                                                   | Differ or Difference of Difference of Differ |
| Transit or routing number                                                             |                                                                                                    |
| Check number                                                                          | Routing Account Check<br>number number number                                                                                                    |
|                                                                                       |                                                                                                    |
|                                                                                       | E                                                                                                    |
| First name                                                                            |                                                                                                    |
| Lact name                                                                             |                                                                                                    |
|                                                                                       |                                                                                                    |
| Audicss /                                                                             |                                                                                                    |
| City I                                                                                |                                                                                                    |
| City                                                                                  |                                                                                                    |
| State                                                                                 |                                                                                                    |
|                                                                                       |                                                                                                    |
| E-mail address                                                                        |                                                                                                    |
|                                                                                       |                                                                                                    |
|                                                                                       |                                                                                                    |
|                                                                                       | Cancel Make Payment                                                                                                    |
|                                                                                       |                                                                                                    |
|                                                                                       |                                                                                                    |
| Make Payment                                                                          |                                                                                                    |
| Click on and                                                                          | you're done.                                                                                                    |